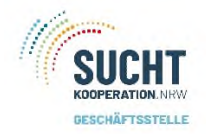

Suchen

## Zu den Stammdaten gelangen Sie

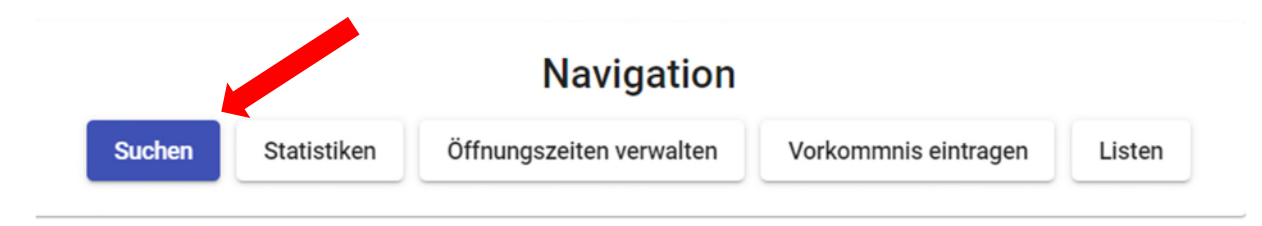

Г

## Es öffnet sich folgendes Fenster mit verschiedenen Möglichkeiten

| Nutzer*in suchen                                                | Hier können Sie direkt einen Namen suchen.<br>Wenn Sie nicht sicher sind, wie der Name geschrieben<br>wird, dann genügt schon der Anfangsbuchstabe und * |
|-----------------------------------------------------------------|----------------------------------------------------------------------------------------------------|
| Vorname                                                         | also z.B. m* - Groß-Kleinschreibung ist egal. Wichtig ist,<br>_ das <b>Sternchen direkt hinter dem Buchstaben</b> steht.                                 |
| Nachname                                                        | Dann entweder Eingabetaste oder auf Suche drücken.                                                                                                    |
| Pseudonym                                                       |                                                                                                    |
| Nationalität                                                    | •                                                                                                    |
| Geschlecht                                                      | •                                                                                                    |
| Suchen                                                          |                                                                                                    |
| Suchergebnisse                                                  | War die Suche erfolgreich, dann öffnet sich eine Liste unter Suchergebnisse.                                                                             |
| Bitte nutzen Sie die obige Eingabe um nach einer Person zu such | hen.                                                                                                    |
| Neu Anlegen Zurück zur Startseite                               |                                                                                                    |
|                                                                 | War die Suche nicht erfolgreich, können<br>die Stammdaten neu angelegt werden.                                                                           |

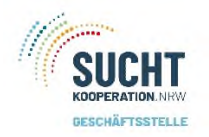

War die Suche erfolgreich, dann öffnet sich eine Liste unter Suchergebnisse. Die Klientin/ Klienten in der Liste auswählen – einmal anklicken.

| orname                             |                                    |                        |  |
|------------------------------------|------------------------------------|------------------------|--|
| lachname<br>n*∣                    |                                    |                        |  |
| Nationalität                       |                                    |                        |  |
| Geschlecht                         |                                    |                        |  |
| Suchen                             |                                    |                        |  |
| <sup>suchen</sup><br>Suchergebniss | se                                 |                        |  |
| Suchen<br>Suchergebniss            | Se                                 | Geschlecht             |  |
| Suchen<br>Suchergebniss            | S <b>E</b><br>Nachname<br>Musterma | Geschlecht<br>Männlich |  |

Sie kommen nun zu den Stammdaten.